## How to Add Your Island Email in iPadOS - POP

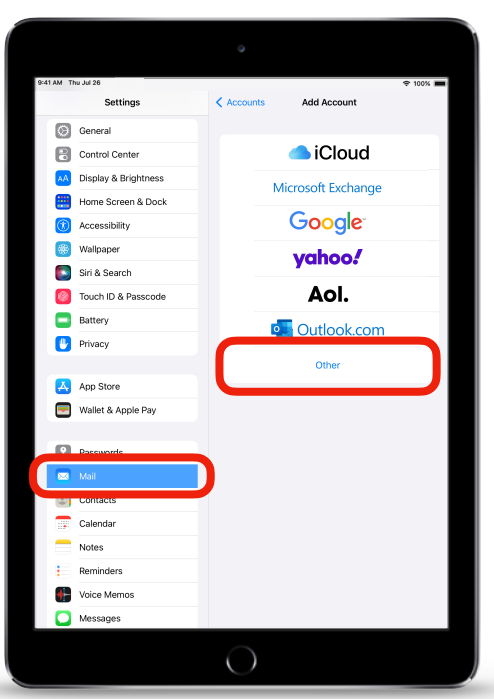

For iPadOS 15 or later

- 1. **Open** the Settings app, then scroll down and **tap** on Password & Accounts.
- 2. Tap on Add Account. (not pictured)

- 3. Tap on Other.
- 4. Tap Add Mail Account.

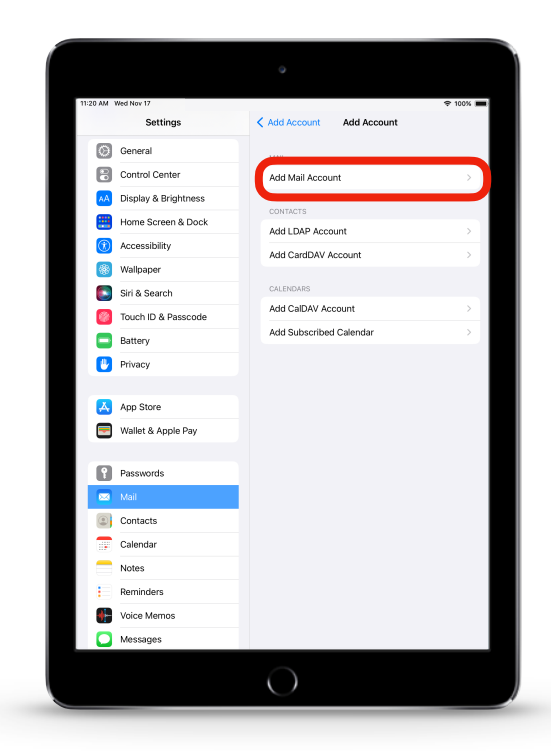

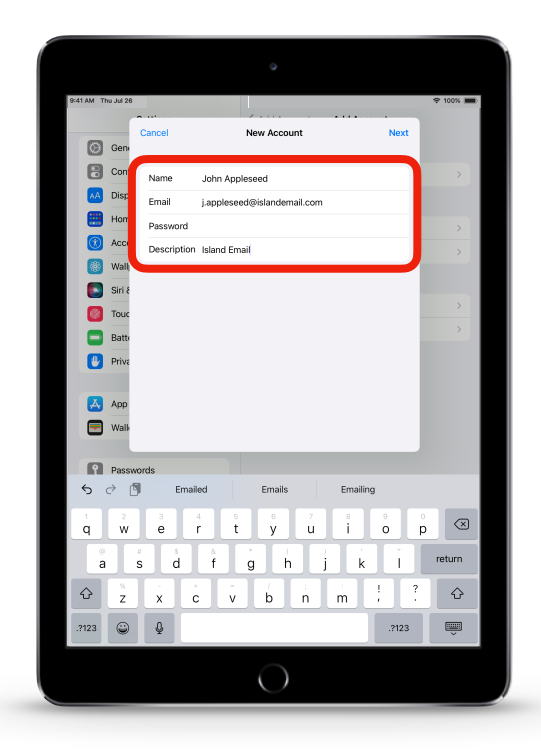

6. Select POP. Under Incoming Mail Server in Host Name, enter: pop.islandemail.com

**Enter** your <u>email</u> again in *User* Name.

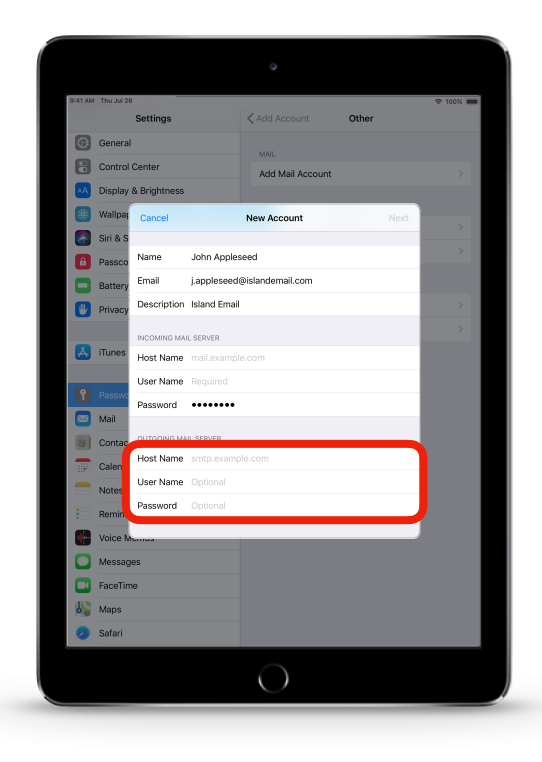

## 5. Fill out your <u>name</u>, <u>email address</u> and <u>password</u>, then tap **Next**

| 9:41 AM   | Thu Jul 26                          | Settings    |              | 🗙 Add Account    | Other |     |
|-----------|-------------------------------------|-------------|--------------|------------------|-------|-----|
| 0         | General                             |             |              |                  |       |     |
| 8         | Control Center                      |             |              | Add Mail Accour  | nt    |     |
| AA        | Display & Brightness                |             |              |                  |       |     |
| ۲         | Wallpag                             | Cancel      |              | New Account      | Ne    | ext |
|           | Siri & S                            |             |              |                  |       |     |
| e         | Passco                              |             | IMAP         |                  | POP   |     |
|           | Battery                             |             |              |                  |       | -   |
|           | Privacy                             | Name        | John Apple:  | seed             |       | >   |
|           |                                     | Email       | j.appleseed  | @islandemail.com |       | >   |
| A         | iTunes                              | Description | Island Email |                  |       | -   |
|           | Dacour                              | INCOMING MA | L SERVER     |                  |       |     |
|           | Mail                                | Host Name   | mail.exampl  | e.com            |       |     |
|           | Conta                               | User Name   | Required     |                  |       |     |
|           | Calend                              | Password    | •••••        |                  |       |     |
|           | Notes                               | OUTGOING MA | JL SERVER    |                  |       |     |
| =         | Reminc                              | Host Name   |              | le.com           |       |     |
|           | Voice N                             | User Name   | Optional     |                  |       |     |
| O         | Messag                              | jes         |              |                  |       |     |
|           | FaceTime                            |             |              |                  |       |     |
| 82        | Maps                                |             |              |                  |       |     |
| 0         | Safari                              |             |              |                  |       |     |
| 0 1 2 2 0 | Messag<br>FaceTin<br>Maps<br>Safari | jes<br>ne   |              |                  |       |     |

7. Under Outgoing Mail Server in Host Name, enter: mail.islandemail.com

**Enter** your <u>email</u> & <u>password</u> once more in *User Name* & *Password* respectively.

- 8. Tap Next.
- 9. Tap Save. (not pictured)

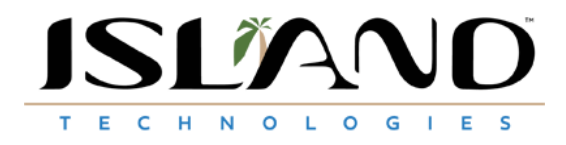